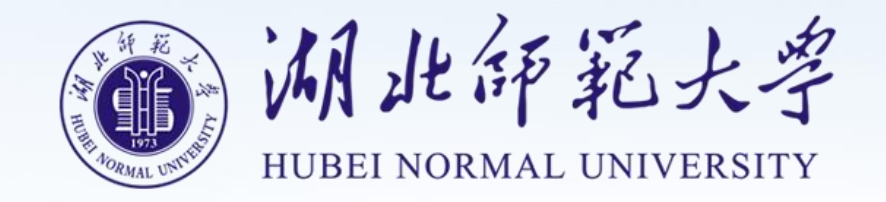

## 在线学习管理平台 (学员)

学位申请操作手册

## 目录

| 学 | 员操作指南        | 3 |
|---|--------------|---|
|   |              |   |
|   | 1. 学位申请(PC端) | 3 |
|   |              |   |
|   | 2. 学位申请(移动端) | 6 |

## 学位申请(PC 端)

## 学员登录

在电脑浏览器中打开管理平台网址: https://hbnun.ls365.net/

| 十 化带秒<br>为走风<br>日 2 对了拂 |                                                                                                    |
|-------------------------|----------------------------------------------------------------------------------------------------|
| 水你 未过过 好 来去 时           | 空東         9           ご注我         (1)                                                                                  |
| · 情有落 · 恨 遗 · 愿         | 登录提示         APFT者           如忘记商码、账号异常等问题请联系管理员,         APPT者           第二方账号登录         C           第二方账号登录         E |
|                         |                                                                                                    |

进入平台,输入账号密码,点击登录完成。【如上图所示】

进入我的学位申请学位页面→完善证书信息,选择证书类型,上传证书截图,填写 证书编号,点击保存,点击下一步。【如下图所示】

| <b>1</b> 个人中心 | 申请学位                     |           |
|---------------|--------------------------|-----------|
| □ 我的课程•       | 完善证书信息 提交学位申请            |           |
| _ 我的作业•       | <b>证书类型</b> 学位英语 V       |           |
| ♂ 我的考试•       |                          |           |
| 自 我的成绩        | 证书截图                     |           |
| 🎍 入学审核        | 上传证书截图(仅支持Jgp、png格式图片,文化 | 华小于300KB) |
| ● 我的论文        | <b>证书编号</b> 120800411    |           |
| ■ 我的学位        | 保存下一步                    |           |
| ▶ 我的笔记        |                          |           |
| 3 我的问答        |                          |           |
| : 学籍异动        |                          |           |
| □ 录取通知书       |                          |           |

证书类型一:学位英语【如上图所示】

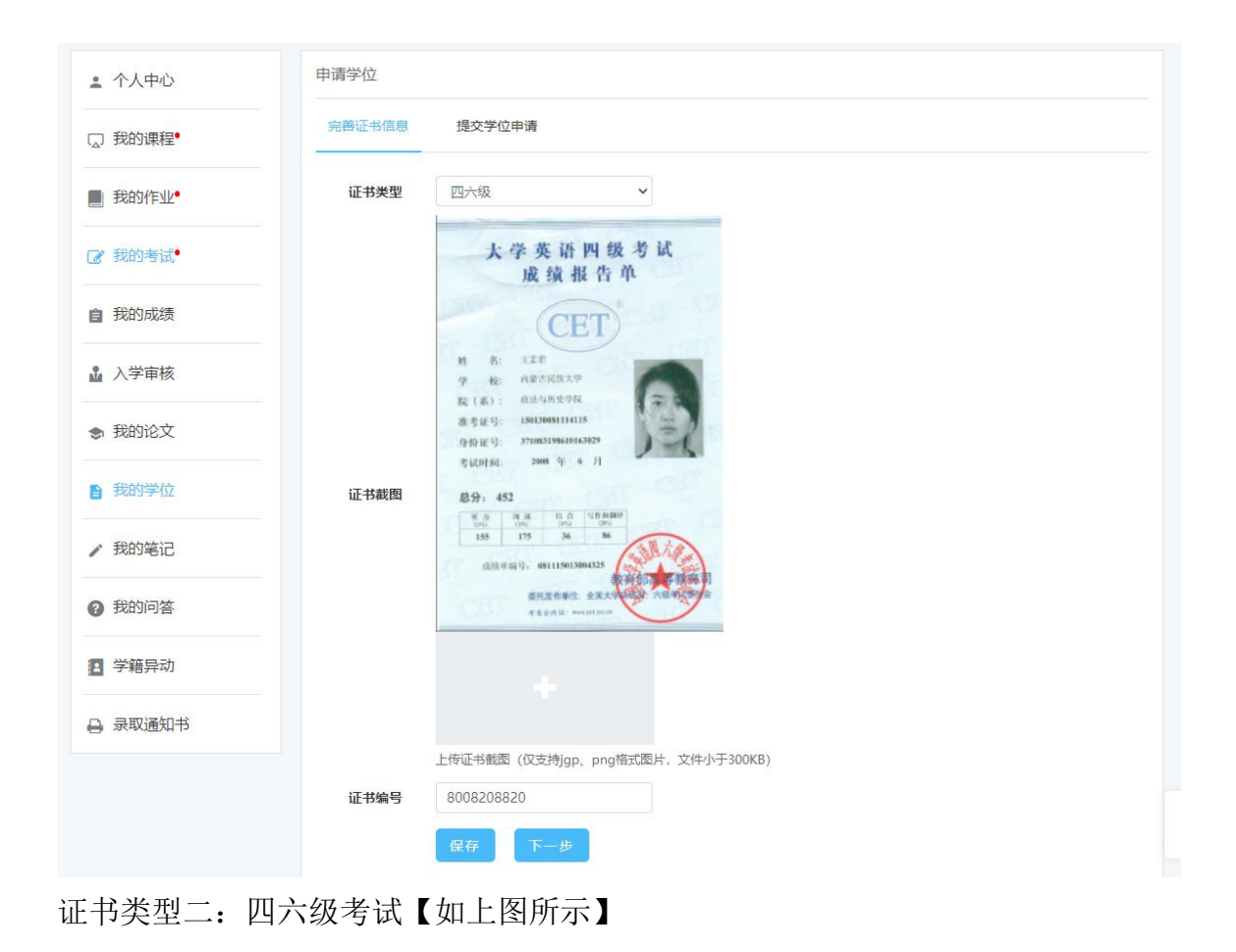

| D课程• 姓名:<br>作业• 姓名:<br>1考试• 出生日期: | : 吳启明<br>: 女<br>: 1998年8月6日                                                                                         |        | 证件类型:<br>证件号码: | 身份证     |
|-----------------------------------|----------------------------------------------------------------------------------------------------|--------|----------------|---------|
| D作业・ 姓名:<br>住別:<br>すば・ 出生日期:      | : 吴启明<br>: 女<br>: 1998年8月6日                                                                                         |        | 证件类型:<br>证件号码: | 身份证     |
| 14世日期:                            | : 1998年8月6日                                                                                                    |        |                | /       |
|                                   |                                                                                                    |        |                | 7/      |
| ]成绩 入学年月:                         | : 2022-03                                                                                                    |        | 毕业年月:          | 2022-04 |
| 审核 学号:                            | : 123314124                                                                                                    |        | 教学点:           |         |
| 证书专业名称:                           | : 计算机科学与技术                                                                                                    |        | 学制:            | 2.5     |
| 考生号:                              | : 142341234231423                                                                                                   |        |                |         |
| 2笔记                               |                                                                                                    |        |                |         |
| <br>子 3 形式:                       | 2 业余                                                                                                    | v      |                |         |
| ]问答                               | : 中国武汉                                                                                                    | ~      |                |         |
| 异动 民族:                            | : 汉族                                                                                                    | ~      |                |         |
| 政治面貌:                             | 中国共产党党员                                                                                                    | ~      |                |         |
| 通过英语水平考试年月:                       | : 2022-07                                                                                                    |        |                |         |
| 手机号                               | : 17771964652                                                                                                    |        |                |         |
|                                   | <ul> <li>: 甲國武汉</li> <li>: 汉族</li> <li>: 中国共产党党员</li> <li>: 2022-07</li> <li>: 17771964652</li> <li>提交由該</li> </ul> | •<br>• |                |         |

进入提交学位申请页面→完善学位申请信息后提交申请→点以上信息确认无误即可完 成学位申请【如上图所示】 学位申请(移动端)

移动端扫码登录

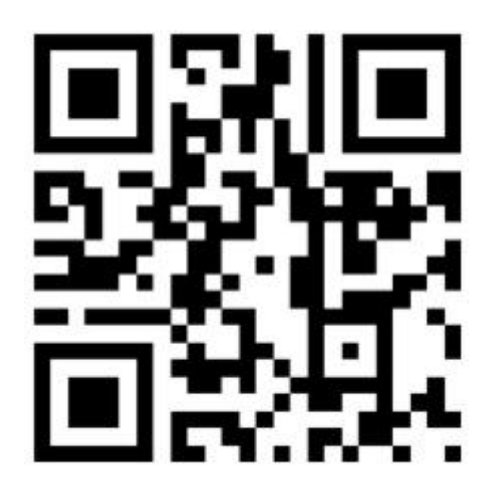

| <              | 我的                                         | (?)                                                                                                    |                |
|----------------|--------------------------------------------|----------------------------------------------------------------------------------------------------|----------------|
| <b>?</b>       | <b>吴启明</b><br>cs001<br>工业设计(₹<br>800820882 | )<br><del> 初</del> 本)<br>0                                                                                                    | 签到 查看告知书       |
| 又我的课程          | 日本                                         | (2)<br>我的考试                                                                                                    | 我的成绩           |
| 入学审核           | 我的论文                                       | 2 我的笔记                                                                                                    | 民的问答           |
| 我的消息           | 操作指南                                       | ● ● < | 田東多应用          |
|                |                                            |                                                                                                    |                |
|                | 用户协议与                                      | 可隐私政策                                                                                                    |                |
|                |                                            |                                                                                                    |                |
| <b>山</b><br>首页 | <b>●</b> 业                                 | 通過資訊                                                                                                    | <b>冬</b><br>我的 |

| < |                | 更多                                          | 应用               | (?)     |
|---|----------------|---------------------------------------------|------------------|---------|
|   | 9              | <b>吴启明</b><br>cs001<br>工业设计(专<br>8008208820 | <del>]]本</del> ) |         |
|   |                | 100000                                      |                  | 查看告知书   |
| : | 个人中心           |                                             |                  | >       |
| Q | 我的课程           |                                             |                  | >       |
|   | 我的作业           |                                             |                  | >       |
| Ø | 我的考试           |                                             |                  | >       |
| ê | 我的成绩           |                                             |                  | >       |
| 4 | 入学审核           |                                             |                  | >       |
| B | 我的学位           |                                             |                  | >       |
| 1 | 我的笔记           |                                             |                  | >       |
| 0 | 我的问答           |                                             |                  | >       |
| - | 我的论文           |                                             |                  | >       |
|   | 我的账户           |                                             |                  | >       |
|   | 我的积分           |                                             |                  | >       |
|   | <b>企</b><br>首页 | <del>章</del> 亚                              | 团<br>资讯          | ♀<br>我的 |

| <             | 我的学位               |              |
|---------------|--------------------|--------------|
| 申请学位          |                    |              |
| 完善证书信息        | 提交学位目              | 日请           |
| 证书类型          | 学位英语               | ~            |
| 120           | 0800411            | 1逸           |
| 证书截图          |                    |              |
| 上传证书<br>于300K | ·截图 (仅支持jgp,<br>B) | 、png格式图片,文件小 |
| 证书编号          | 120800411          |              |
|               | 保存                 | 下一步          |
|               |                    |              |
|               |                    |              |
|               |                    |              |
|               |                    | TOP          |
|               | 用户协议与隐私            | 政策           |

点击更多应用、我的学 位按钮,进入我的学位 →申请学位页面→完善 证书信息,选择证书类 型,上传证书截图,填 写证书编号,点击保存, 点击下一步。 证书类型一:学位英语 【如左图所示】

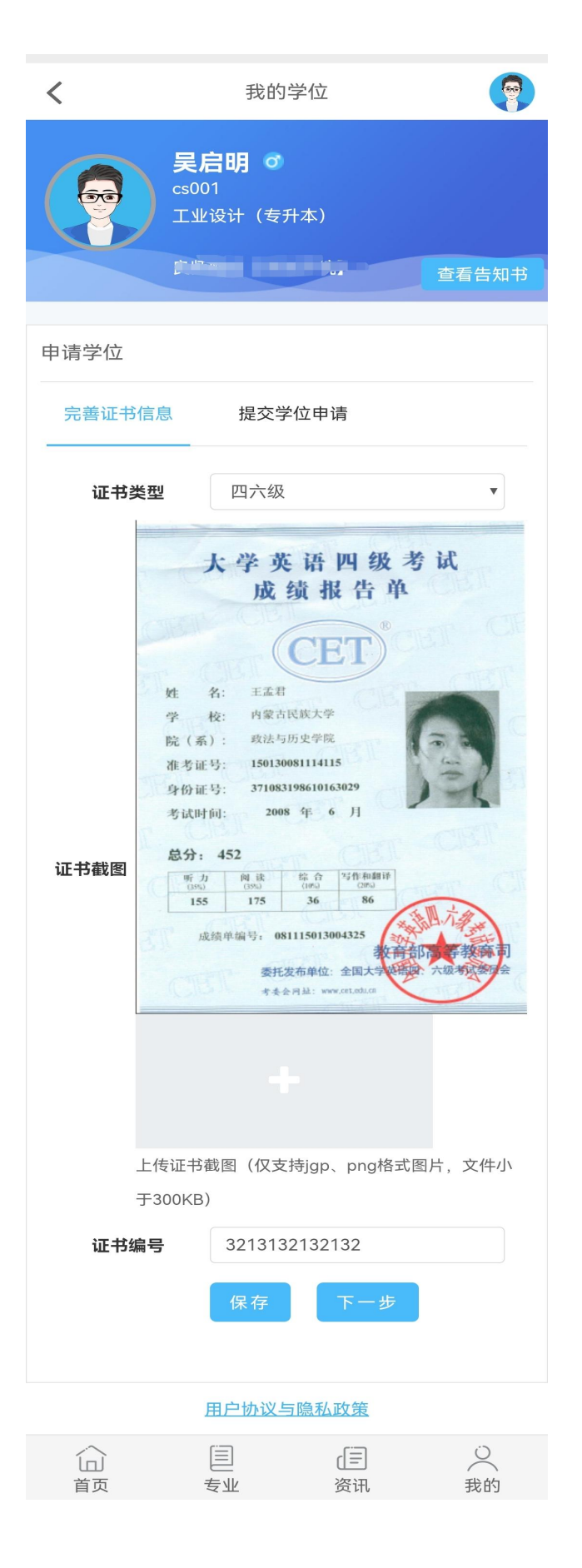

点击更多应用、我的学 位按钮,进入我的学位 申请学位页面→完善证 书信息,选择证书类型, 上传证书截图,填写证 书编号,点击保存,点 击下一步。 证书类型二:四六级 【如左图所示】

| <               | 7                              |       |
|-----------------|--------------------------------|-------|
|                 | <b>启明 の</b><br>001<br>业设计(专升本) |       |
|                 | linear and a second            | 查看告知书 |
| 申请学位            |                                |       |
| 完善证书信息          | 提交学位申请                         |       |
| 姓名:<br>性别:      | 吴启明<br>女                       |       |
| 出生日期:           | 1998年8月6日                      |       |
| 证件类型:           | 身份证<br>42                      |       |
|                 |                                |       |
| 入学年月:           | 2022-03                        |       |
| 毕业年月:           | 2022-04                        |       |
| 学号:             | 123314124                      |       |
| 教学点:            |                                |       |
| 证书专业名称:         | 计算机科学与技术                       |       |
| 学制:             | 2.5                            |       |
| 考生号:            | 142341234231423                |       |
|                 |                                |       |
| 学习形式:           | 业余                             | •     |
| 国家或地区:          | 中国武汉                           | v     |
| 民族:             | 汉族                             | v     |
| 政治面貌:           | 中国共产党党员                        | ¥     |
| 通过英语水平考<br>试年月: | 2022-07                        |       |
| 手机号             | 1                              |       |
|                 | 提交申请                           |       |
|                 | 用户协议与隐私政策                      |       |

| 山 | 国专业 | (三)<br>资讯 | ○ 我的 |
|---|-----|-----------|------|

进入提交学位申请页面
→完善学位申请信息后
提交申请→点以上信息
确认无误即可完成学位
申请【如左图所示】